# ResearcherID: руководство для сотрудников НИУ ВШЭ

ResearcherID – система однозначной идентификации авторов, созданная компанией Thomson Reuters для использования вместе с базой научной литературы Web of Science. Номера ResearcherID призваны решить проблему надёжной привязки авторов к произведениям, возникающую из-за совпадений имён и фамилий, смен фамилий (в т.ч. при вступлении в брак). Регистрация в ResearcherID доступна всем с любых компьютеров и не требует подписки на Web of Science или наличия публикаций, проиндексированных в этой базе. ResearcherID стал первым из широко распространённых идентификационных номеров для учёных и во многом выступил прообразом ORCID. Мы просим всех сотрудников ВШЭ зарегистрироваться в ResearcherID и привязать этот идентификатор к ORCID. О том, как это сделать, читайте ниже.

#### Работа с учётной записью ResearcherID

Получить ResearcherID можно, пройдя по ссылке https://www.researcherid.com/SelfRegistration.action

| Введите свои имя, фамилию и | S S R Barc D Rear D Rear D Rear D Reprind Contraction Contraction Contraction Contraction D Rear D Rear | ×1=                 |
|-----------------------------|----------------------------------------------------------------------------------------------------|---------------------|
| адрес корпоративной         | RESEARCHERID                                                                                                    |                     |
| электронной почты. Вся      | Thank you for your interest in Risearcher02.                                                                                                    |                     |
| информация вводится         | Sealer Transmission     Sealer Transmitten (Communit contact you using the small address. This will be keet private by default. Laid Name                                                                                                    |                     |
| латиницей.                  | E chail •<br>Hear day you hearend an Option: =                                                                                                    |                     |
| В выпадающем меню How did 🦯 | Rabell Cher                                                                                                    |                     |
| you hear about us? выберите | Community France (Figure (Fig.<br>Stagent) (Finding Finding ) Terms of User                                                                                                    |                     |
| вариант Colleague.          | a consider and                                                                                                    |                     |
| Нажмите <b>Submit</b> .     | 😢 umit.dor 👘 😫 ALFRA EVEEDIAdoo 👘 🛋 anderuigg                                                                                                    | 4 Incommendation. * |

Другой способ получить ResearcherID доступен после авторизации в системе Web of Science. Кроме того, после авторизации в этой системе, намного удобнее приписывать публикации к профилю ResearcherID и соответственно к учётной записи ORCID.

Перейти на сайт Web of Science можно по следующей ссылке: http://apps.webofknowledge.com/ со

всех компьютеров Высшей школы экономики. Если Вы находитесь вне университета, то воспользуйтесь страничкой электронных ресурсов НИУ ВШЭ : <u>http://library.hse.ru/e-</u> resources/e-resources.htm. Нажав на

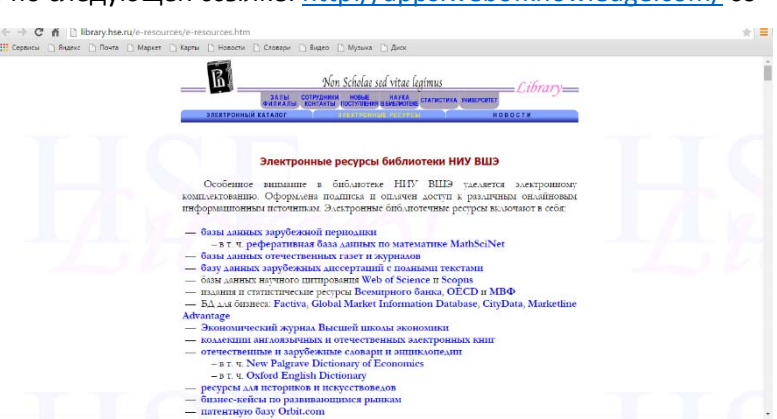

раздел Базы данных научного цитирования Web of Science и Scopus, Вы перейдёте на страницу Web of Science.

Примечание: Доступ к базе данных Web of Science платный. Именно поэтому, находясь вне университета, необходимо воспользоваться страничкой электронных ресурсов НИУ ВШЭ.

- Если Вы уже зарегистрированы в Web of Science, нажмите значок **Sign In**, расположенный в верхней части экрана и введите адрес электронной почты и пароль.
- Если Вы ещё не зарегистрированы, нажмите значок Sign In, расположенный в верхней части экрана и нажмите Register. Затем введите информацию о себе, адрес электронной почты и придумайте пароль.

| Чтобы получить ResearcherID, | Web of Science <sup>158</sup> InCRes <sup>168</sup> Journal Citation Reports <sup>6</sup> Essential Science Indicators <sup>88</sup> EndNote <sup>16</sup> | Alfiya 👻 Help English 👻                                    |
|------------------------------|----------------------------------------------------------------------------------------------------|------------------------------------------------------------|
| нажмите <b>My Tools</b> .    | WEB OF SCIENCE*                                                                                                    |                                                            |
| -                            | Search All Databases 🔽                                                                                                    | Tools - Search History Marked List                         |
|                              |                                                                                                    | Welcome to the new Web of Science! View a brief tutorial.  |
|                              | Basic Search                                                                                                    |                                                            |
|                              | Example: oil spill* mediterranean                                                                                                    | Search     Click here for tips to     improve your search. |
|                              | <ul> <li>Add Another Field   Reset Form</li> </ul>                                                                                                    |                                                            |
|                              | TIMESPAN                                                                                                    |                                                            |
|                              | <ul> <li>All years</li> </ul>                                                                                                    |                                                            |
|                              | From 1900 v to 2015 v                                                                                                    |                                                            |
|                              | MORE SETTINGS                                                                                                    |                                                            |
|                              |                                                                                                    |                                                            |
|                              |                                                                                                    |                                                            |

Заполните анкету, которая появится в открывшемся окне. Все данные вводятся латиницей. Нажмите Submit Registration.

| Using your e-ma<br>below using inf | all address, we have detected that you have<br>formation you have provided. For your conv | Hello, Alfiya<br>previously registered with one o<br>enience, these products use the s | a. Ple<br>of the foil<br>same to | ase read this important message.<br>owing Thomson Revens offering: We of Science or Endfoot, or Tronson Innovation. We have filed in some of the fields<br>one - multi and password: Alter registering, you will be able to login and change your e-mail or password using the Manage<br>Proble color. |
|------------------------------------|-------------------------------------------------------------------------------------------|----------------------------------------------------------------------------------------|----------------------------------|----------------------------------------------------------------------------------------------------|
| First/Given Name:                  | Ainz                                                                                      | *                                                                                      |                                  | Name: Enter your name. This will be displayed on your profile page.                                                                                                    |
|                                    |                                                                                           |                                                                                        |                                  | E-mail address: Enter your Email address so Researcher(D com can contact you. This will be kept private by default.                                                                                                    |
| LastFamily Name:                   | Erikoova                                                                                  | *                                                                                      |                                  |                                                                                                    |
| Middle Initials:                   |                                                                                           |                                                                                        |                                  |                                                                                                    |
| E-mail Address.                    | isspanika@gmail.com                                                                       |                                                                                        |                                  |                                                                                                    |
| institution                        |                                                                                           | *                                                                                      |                                  | Institution: Enter the name institution at which you work. Please spell out the name. If your institution has a commany know<br>account of abbreviation. Then put both. For example, State University of New York, SURY. This will be displayed on your                                                |
| Sub-organization /<br>Department   |                                                                                           |                                                                                        | Add                              | Mailing Address: This information will be private by default. After registering, you can choose to make this information<br>viewalate by writers to your Researcheric) page.                                                                                                    |
| Address Line 1:                    |                                                                                           | 1.                                                                                     |                                  |                                                                                                    |
| Address Line 2.                    |                                                                                           |                                                                                        |                                  |                                                                                                    |
| Cay                                |                                                                                           | *                                                                                      |                                  |                                                                                                    |
| nt//State/Province:                |                                                                                           |                                                                                        |                                  |                                                                                                    |
|                                    |                                                                                           |                                                                                        |                                  |                                                                                                    |

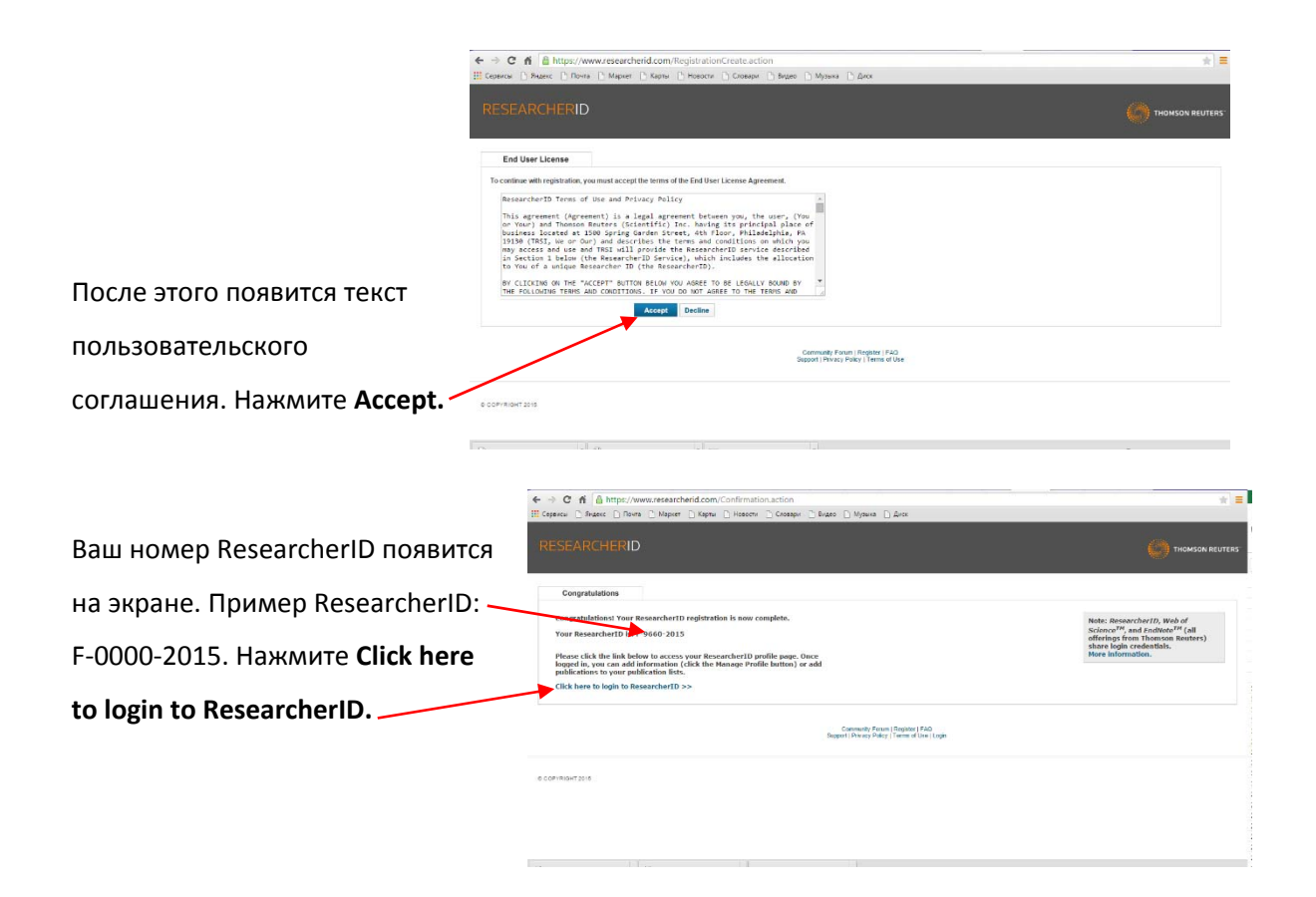

Система попросит Вас авторизоваться. Введите в качестве логина адрес электронной почты или ResearcherID, в качестве пароля – Ваш пароль от аккаунта Web of Science.

Теперь Вы можете соединить ResearcherID с учётной записью ORCID.

| Если Вы ещё не                   | ← → C ff <u>6</u> https://www.rescar<br>III Crawce ] Secret [: Dece ]: Mare                                                    | dhenducam/SetOrdulppionalación († 1969)<br>6 Difuens Difuence Difuence Difuence Difuence Difuence                                                                                                    |
|----------------------------------|----------------------------------------------------------------------------------------------------|----------------------------------------------------------------------------------------------------|
| зарегистрированы в ORCID,        | RESEARCHERID                                                                                                    | 🦛 tarangan seuters                                                                                                    |
| выберите I would like to create  | ORCID<br>Did you know you can associate your ORCID                                                                             | E with salar Nessarcher/E account?                                                                                                    |
| an ORCID record. Если у Вас уже  | <ul> <li>Investid live to create an OBCID record.</li> <li>Indexedy frame an OBCID record.</li> <li>We framely you.</li> </ul> | This Core Rescanse and Core Read E. Cells, in a low and percent percent and the State Rescanse and the State Rescanse and the State Re |
| есть учетная запись ORCID,       | Continue Remind No Later                                                                                                    |                                                                                                    |
| выберите I already have an ORCID |                                                                                                    | Generality stars (sergers, 1922)<br>Sogari I. Pheno Phary, Totavi J. Mar Lugari                                                                                                    |
| record.                          | a sourceant sais                                                                                                    |                                                                                                    |

Нажмите **Continue**.

После этого Вы перейдёте на страницу ORCID, на которой Вам надо будет авторизоваться.

Если Вы уже зарегистрированы в ORCID, используйте в качестве логина адрес электронной почты или номер ORCID, а в качестве пароля – пароль от учётной записи ORCID. Если Вы ещё не успели зарегистрироваться, сделайте это, следуя инструкциям, описанным в инструкции, посвящённой работе с ORCID.

После авторизации на сайте ORCID, нажмите Разрешить.

Теперь Ваш ResearcherID интегрирован с учётной записью ORCID. Вы получите письмо от ORCID, информирующее Вас об этом.

О том, как настроить импорт публикаций из профайла ResearcherID в учётную запись ORCID, читайте в части «*Интеграция списка публикаций, включенных в Web of Science, с учётной записью ORCID*» настоящей инструкции.

# Создание полного списка публикаций, включённых Web of Science и соединение его с ResearcherID

На главной странице Web of Science в выпадающем меню, расположенном рядом с надписью All Databases, выберите **Web of Science Core Collection**.

| Нажмите <b>Basic Search,</b>  |                                                                                                    |
|-------------------------------|----------------------------------------------------------------------------------------------------|
| затем выберите Author         | WEB OF SCIENCE                                                                                                    |
| Search в выпадающем           | Search Web of Science TM Core Collection                                                                                   |
| меню.                         |                                                                                                    |
|                               | Basic Search     Image: Search       Example: oil     Author Search         Author Search     Image: Search         Search |
| Введите свою фамилию          | Author Search                                                                                                    |
| (Family name) и               |                                                                                                    |
| инициалы, после               | Enter Author Name Select Research Domain Select Organization                                                               |
| которых обязательно           |                                                                                                    |
| поставьте знак *              | Last Name / Family Name (Required) Initial(s) (Up to 4 allowed)                                                            |
| Отметьте <b>Exact matches</b> |                                                                                                    |
| only                          | + Add Author Name Variant   Clear All Fields                                                                               |
| Нажмите <b>Select</b> ————    | Select Research Domain  Finish Search                                                                                      |

Research Domain (Выбрать область исследований)

| Вы можете выбрать все облас                             |                                                                                                    | Allys • Help English |
|---------------------------------------------------------|----------------------------------------------------------------------------------------------------|----------------------|
| сразу или несколько областей                            | WEB OF SCIENCE"                                                                                                    |                      |
| или же оставить этот пункт                              | Sauth                                                                                                    |                      |
| пустым.                                                 | Author Search Enter Author Name Select Research Domain Select Organization                                                                                                    |                      |
| Нажмите Select Organisation -<br>(Выбрать организацию). | Current selection(s) "Buldetor A" [28]<br>C Provine<br>Solar flow search domains Terre lengt with the archer (optional)<br>Markent Domain Record Con-<br>Markent Domain Si<br>Markent Domain Si<br>M | tion ► Finish Search |
| Поставьте галочку рядом                                 | Author See                                                                                                    | ation  Finish Search |
| c National Research                                     | Enter Author Name Select Research Domain Select Organization Current selector(s) "Buffetor A*" (38), in MATHEMATICS OR Multidisciplinary Sciences (15)                                                                                                    |                      |
| University Higher School                                | Previous Select the organizations associated with the author (optional)                                                                                                    | Finish Search        |
| of Economics.                                           | More to:<br>A B C D E F G H I J K L M N O P O R S T U V W X Y Z 69<br>Organization Name Abbreviation Record Count<br>CENTRE NATIONAL DE LA RECHERCHE SCIENTIFIQUE CNRS 9<br>G RM M.<br>E RMM SCHRODWARER INST<br>RECORD IN A RECORD CHARGE SCIENTIFIQUE CNRS 6<br>RECORD CONTRACT CONTRACT CONT                                                                                                    |                      |
| Нажмите Finish Search                                   | PRS_UNVERSITE DE TOULOUSE     1     PRINCETON UNIVERSITY     2     BRC ELWAVERSITY     19                                                                                                    |                      |

После этого откроется окно со списком публикаций.

| Если Вы можете        | ← → С пі 🗋 apps.webofknowledge<br>Щ Серенсы 🗅 Яндекс 🗅 Почта 🗅 Маркет   | e.com/InboundService.doTSID=UTSvpxw8r5f3tdidy558.Func=Links8action=search8mode=Autho<br>[] Kaptw: [] Hoacctu: [] Grosspu: [] Braze [] Myseka [] Arcc                                                                                                    | rFinder&product=WOS&viewType=summary 🖈                              |
|-----------------------|-------------------------------------------------------------------------|----------------------------------------------------------------------------------------------------|---------------------------------------------------------------------|
| определить своё       | Web of Science ** Incluse ** Journal Cita                               | iton Reports" Exemitel Science inductions " Endbote "                                                                                                    | THOMSON REUTERS                                                     |
| авторство по той      | Search                                                                  |                                                                                                    | My Tools - Search History Marked List                               |
| информации, которая   | Author Search Results: 15 Rev<br>You searched for: AU=("Bufetov A*") AN | CORDS   13 Record Sets                                                                                                    | WC=(Multidisciplinary Sciences))More                                |
| представлена на этой  | 🌲 Create Alert                                                          |                                                                                                    |                                                                     |
| странице, отметьте    | Refine Results                                                          | Sort by: Publication Date - newest to oldest                                                                                                    | € Page 1 of 2 ►                                                     |
| галочками свои        | Search within results for P                                             | Select Page Save to EndNote online Add to Marked List<br>Save to EndNote online<br>Save to EndNote online                                                                                                    | E Analyze Results                                                   |
| публикации и выберите | Web of science Categories MATHEMATICS (15) MATHEMATICS APPLIED (2)      | 1. LIMIT THEOREMS FOR H we to ResearcherID - I write these<br>By Bufetor, Alexandu: Form Folders Save to InCites<br>ANAULES ScientificUES Save to InCites<br>During SEP-OCT 2014<br>Save to Other File Formats                                                                                                    | Times Cited: 0<br>(from Web of Science Core<br>Collection)          |
| опцию <b>Add to</b>   | more options / values<br>Refine                                         | View Abstract     View Abstract     Z     PLANCHEREL REPRESENTATIONS OF U[infinity] AND CORRELATED GAUSSIAN FREI     Dy Bordon Alwest Enform Alwest     The Control of the Control of the Control of | E FIELDS Times Cited: 0<br>(from Web of Science Core<br>Collection) |
| ResearcherID- I wrote |                                                                         |                                                                                                    |                                                                     |

these в выпадающем меню, расположенном в центральной части экрана.

| Нажмите <b>Send</b> в | Send to ResearcherID                                                          | 8 | 1  |
|-----------------------|-------------------------------------------------------------------------------|---|----|
| появившемся окошке.   | 1 record selected Record Content: Author, Title, Source, Abstract Send Cancel | T | 20 |

Если информации, указанной на странице с публикациями, недостаточно, нажмите \_ Record Sets (перед ней стоит число найденных публикаций, например, 13 Record Sets). C fi 🗋 apps

🌲 Create Alert

Refine Results

Web of Science Categories

MATHEMATICS (15) MATHEMATICS APPLIED (2) more options / values...

Document Types

← → C ff 🗋 apps.webofkn

Author Search Results: 15 Records

wledge.

Records grouped together are likely written by the same person. (Tell me more.) If your papers appear in multiple record sets use the I wrote these publications by

DER

Record Sets Last Updated: June 3, 2015

BUFETOV A

Also publis BUFETON BUFETON AND OC-MAT

Sort by: Publication Date - newest to oldest 🛩

View Abstract

Borodin, Alexel;

NGN (Charans ) Rome ) Maprer ) North (Charans ) Grosson (Charans ) Myakes ) Ance You assented for: AU-("Burketon A") AND OG-(NATIONAL RESEARCH UNIVERSITY HIGHER SCHOOL OF EL es)...More

🗉 Select Page 🛛 🚰 Save to EndNote online 🤟 Add to Marked List

PLANCHEREL REPRESENTATIONS OF U(infinity) AND CORRELATED GAUSSIAN FREE FIELDS

MATHEMATICS (9)

MATHEMATICS (1)

MATHEMATICS (1)

IMIT THEOREMS FOR HOROCYCLE FLOWS

By: Bufetov, Alexander, Forni, Giovanni ANNALES SCIENTIFIQUES DE L ECOLE NOR Published: SEP-OCT 2014

Clear All

Centre National de la Recherche Scie (CNRS) University of Aix-Marseille

Russian Academy of Science

Last Known Organization

Пометьте галочками свои публикации.

Чтобы посмотреть все публикации, относящиеся к данной учётной записи,

Вы можете нажать

либо View Records,

либо число, указанное

рядом с надписью Records.

Нажмите Add to ResearcherID- и wrote these. Этим Вы подтвердите, что являетесь автором всех указанных публикаций Затем нажмите **ОК** в появившемся окошке.

Подтвердите действие на apps.webofknowledge.com ×

By clicking OK, I certify that I have authored the selected publication (s) or I have been authorized to administer the author's ResearcherID profile.

ОК Отмена

THOMSON REUTERS

4 Page 1 of 2 ▶

Analyze Results

WC=(Multidisciplinary Scient

of 2 🕨

4 Page 1

1999 - 2013

2044

201

| Нажмите <b>Sign In to</b> | WEB OF SCIENCE"                                              |                                                                                                    |                                                                                                    |
|---------------------------|--------------------------------------------------------------|----------------------------------------------------------------------------------------------------|----------------------------------------------------------------------------------------------------|
| ResearcherID              | Add to ResearchedD                                           |                                                                                                    |                                                                                                    |
|                           | << Back to previous page                                     |                                                                                                    |                                                                                                    |
|                           | your ResearcherID account information.                       | RESEARCHER                                                                                                    | The set of the set of the set of                                                       |
|                           | Are you currently a member or administrator of ResearcherID? | Last Rock To Hand                                                                                                    | To account and the set have all have to the have any sense have to be the set of the set of the set                                                      |
|                           | NO → Register with ResearcherID                              | Advance Advancement<br>Concerning<br>Statistics Advanced To Advancement<br>Statistics Advancement<br>Advancement<br>Adv | meng owners generatement, sowing owner also backed to be a set<br>ward of the set of the set of the set of the set of the<br>set of the set of the set of the set of the set of the<br>set of the set of the set of the set of the set of the<br>set of the set of the set of the set of the set of the<br>set of the set of the set of the set of the set of the<br>set of the set of the set of the set of the set of the<br>set of the set of the set of the set of the set of the<br>set of the set of the set of the set of the set of the<br>set of the set of the set of the set of the set of the<br>back set of the set of the set of the set of the set of the<br>back set of the set of the set of the set of the set of the<br>set of the set of the set of the set of the set of the set of the<br>set of the set of the set of the set of the set of the set of the<br>set of the set of the set of the set of the set of the set of the<br>set of the set of the set of the set of the set of the set of the<br>set of the set of the set of the set of the set of the set of the<br>set of the set of the set of the set of the set of the set of the<br>set of the set of the set of the set of the set of the set of the<br>set of the set of the |

| Войдите в свой        |                                                      |        |
|-----------------------|------------------------------------------------------|--------|
| профиль ResearcherID, | YES J Sign In to ResearcherID                        |        |
| используя адрес       |                                                      |        |
| электронной почты и   | Enter your ResearcherID E-mail address and Password. |        |
| пароль, указанные     | E-mail address:                                      | _      |
| Вами при регистрации  | Password:                                            |        |
| в Web of Science.     | Continu                                              | e      |
|                       | Forgot Password /                                    | E-mail |
|                       |                                                      |        |

Выбранные публикации будут добавлены в Вашу учётную запись ResearcherID. Отныне они всегда будут отображаться в списке публикаций, когда Вы будете просматривать свой профиль. Информация о том, что Вы идентифицировали свой профиль, также будет отправлена в Thomson Reuters (компания, которой принадлежит Web of Science). В течение двух недель внесенные Вами корректировки будут учтены.

| Чтобы обновить список       |                                                                                                    |  |  |  |  |
|-----------------------------|----------------------------------------------------------------------------------------------------|--|--|--|--|
| публикаций наумите          | My Publications: View Manage List Add Publications                                                                                                    |  |  |  |  |
| Manage List                 | This list is to be used for publications that you have authored. You have the ability to make this list public or private. If public, then visitors of ResearcherID can see your<br>scholarly output, and your list will be sent to the Web of Knowledge (click here for more information). Click on the Manage Profile button at the top-right corner of the<br>page and select the Publication Lists tab to change the privacy settings of your data. |  |  |  |  |
|                             | 1 publication(s) X < Page 1 of 1 Go >> Sort by: Publication Year Results per page:                                                                                                    |  |  |  |  |
|                             | 1. Title: Senior editor's introduction to NZJZ invited reviews added                                                                                                    |  |  |  |  |
| Теперь Вы можете удалять    | Select Page Delete Selected Publications Update using Veb of Science                                                                                                    |  |  |  |  |
| выбранные публикации        | Select Page Delete Selected Publications Update using Veb of Science                                                                                                    |  |  |  |  |
| /Delete Selected            | Title: Senior editor's introduction to NZJZ invited reviews                                                                                                    |  |  |  |  |
|                             | Author(s), King, C.<br>Source: New Zealand Journal of Zoology Volume: 39 ssue: 2 Pages: 85 Published: 2012                                                                                                    |  |  |  |  |
| Publications) или           | Times Cited: 0                                                                                                    |  |  |  |  |
| обновлять информацию о      | DOI: 10.1080/03014223.2012.668702                                                                                                    |  |  |  |  |
| публикациях из Web of Scier | nce (Update using Web of Science)./                                                                                                    |  |  |  |  |

### Интеграция списка публикаций, включённых в Web of Science, с учётной записью ORCID

Войдите в ResearcherID (Нажмите My Tools, затем ResearcherID).

Нажмите на значок Exchange data with ORCID.

| трансы 🗋 Яндекс 🗋 По                                                                         | esearchend.com/Authonzeworkspace.action<br>очта 🗋 Маркет 🗋 Карты 🗋 Новости 🗋 Словари 📋                                                                                                    | Эндео 🗋 Музыка 🗅 Диск                                                                                                    |                                                   |
|----------------------------------------------------------------------------------------------|----------------------------------------------------------------------------------------------------|----------------------------------------------------------------------------------------------------|---------------------------------------------------|
|                                                                                              | D                                                                                                    |                                                                                                    |                                                   |
| me My Researche                                                                              | -<br>er Profile Refer a Colleague Logout S                                                                                                    | earch Interactive Map EndNote >                                                                                                    |                                                   |
| Enikeeva, Alfiya 📕                                                                           | Get A Badge ResearchertD Labs 🚽 Year labs page and body                                                                                                    | Managa Profile                                                                                                    | Preview Public Version                            |
| ResearcherID: F-9569-20                                                                      | 15                                                                                                    | My institutions (more details)                                                                                                    |                                                   |
| Other Names:                                                                                 |                                                                                                    | Primary Institution: National Research University Higher School of Economic                                                                                                    | s (HSE)                                           |
| E-mail: isspankkaj                                                                           | (@gmail.com                                                                                                    | Sub-org./Dept:                                                                                                    |                                                   |
| URL: http://www.                                                                             | researcherid.com/rid/F-9660-2015                                                                                                    | Role: Administrator                                                                                                    |                                                   |
| Subject: Enter a Su                                                                          | bject                                                                                                    | Joint Affinition:                                                                                                    |                                                   |
| Keywords: Chira Ke                                                                           | award                                                                                                    | Sub-org./Dept:                                                                                                    |                                                   |
| ORCID: http://ercid                                                                          | 00-0003-4941-6835                                                                                                    | Role:                                                                                                    |                                                   |
| Excha                                                                                        | nge Deta With ORCID                                                                                                    | Past Institutions:                                                                                                    |                                                   |
| Description: Enter a Desc<br>My URLs:                                                        | rpton                                                                                                    |                                                                                                    |                                                   |
| ly Publications                                                                              | My Publications: View                                                                                                    |                                                                                                    | Add Publications                                  |
| y Publications (0)<br>lew Publications<br>tation Metrics<br>anage   Add<br>escarcher(1) labs | Use this list to display all the publications that you have au<br>Adding Publications to this list<br>You can add publications by searching Web of Science Tol<br>located in the menu on the init-hand side of your science. Or<br>'Note: Access to Web of Science and Web of Science Con- | thered<br>5 searching Neb of Science <sup>717</sup> Care Sciencian, using Distribut <sup>771</sup> or voiceding a file. To add publications,<br>chy cloning on the Add Publications above.<br>In Sciencian are Example on the additismath of the computer volters you are accessing Researcher(D. | click the Add link                                |
| rollaboration Network<br>Ring Articles Network                                               | Please remember to only add publications that you have a<br>that will be associated with your name, and your Research<br>who find one of your papers on this list to find all of the oth                                                                                                   | uthored to this list. This list will be used by Web of Science Care Callection to create a Distinct Author Set,<br>terID number will be displayed on the Web of Science Care Callection record. This allows Web of Science<br>or papers on this list.                                             | which is a set of papers<br>Core Collection users |

Нажмите значок **Go**, расположенный рядом с **Profile data**, если Вы хотите, чтобы все изменения в персональных данных Вашего аккаунта ResearcherID дублировались в учётной записи ORCID. После перехода на страницу ORCID, нажмите **Разрешить**.

| RESEARCHERID                                                |                                                                                       | THOMSON REUT |
|-------------------------------------------------------------|---------------------------------------------------------------------------------------|--------------|
| ORCID                                                       |                                                                                       |              |
| ou have an OPCID associated with your Researcher/D. Date    | in he archenned hebreen your OPCID and ResearchardD encounts. More information        |              |
| What data would you like to exchange between ResearcherID a | d ORCID?                                                                              |              |
| Profile data                                                |                                                                                       |              |
| Send ResearcherID publications to my ORCID account          | Go                                                                                    |              |
| Retrieve ORCID publications into my ResearcherID account    | Go                                                                                    |              |
|                                                             | Back to My Researcher Profile                                                         |              |
|                                                             |                                                                                       |              |
|                                                             | Cernmanity Forum   Register   FAQ<br>Support   Privacy Policy   Terms of Use   Logost |              |
|                                                             |                                                                                       |              |
| COPYRIGHT 2015                                              |                                                                                       |              |
|                                                             |                                                                                       |              |
|                                                             |                                                                                       |              |

Для импорта Ваших публикаций, приписанных к ResearcherID, в учётную запись ORCID, нажмите значок **Go**, расположенный рядом с **Send ResearcherID publications to my ORCID account.** 

Вы также можете переносить сведения о публикациях из учётной записи ORCID в профиль ResearcherID. Для этого нажмите значок **Go**, расположенный рядом с **Retrieve ORCID publications into my ResearcherID account**.

| Выберите публикации,              | Send My Publications to: ORCID Return to My Researcher Profile                                                                |                             |                          |  |  |
|-----------------------------------|----------------------------------------------------------------------------------------------------|-----------------------------|--------------------------|--|--|
| которые Вы хотите                 | Exchance Profile Data Behaven ResearcherD and OROD   Add OROD Publications to Mi Publications                                 |                             |                          |  |  |
| приписать к учётной записи        | My Publications: 1 record(s)                                                                                                  |                             |                          |  |  |
|                                   | Select records on this page and send them to ORCID. More information                                                          |                             |                          |  |  |
|                                   | it wy Publications privacy searing is private, the privacy searing of the publications sent to LNCLU will be set to innitied. |                             |                          |  |  |
| опсід или пометвте                | Reget of 1 Go                                                                                                    | Sort by: Publication Year 🗾 | Results per page: 50     |  |  |
| галочкой <b>Select Page,</b> если | Select Page Send                                                                                                    |                             |                          |  |  |
|                                   | S 1. Tile. UOW Library info lit manual                                                                                        |                             | (record added 29-Jul-13) |  |  |
| хотите приписать все              | Sind                                                                                                    |                             |                          |  |  |

публикации, отображенные на странице. Нажмите Send.

| На появившейся        | ORCID                                                                                                    |                                                                                                    |
|-----------------------|----------------------------------------------------------------------------------------------------|----------------------------------------------------------------------------------------------------|
| странице              | Connecting Research<br>and Researchers                                                                    |                                                                                                    |
| ORCID/ResearcherID    | CONNECTING                                                                                                |                                                                                                    |
| connection нажмите    | ResearcherID<br>WITH YOUR ORCID RECORD                                                                    |                                                                                                    |
| Authorise             | ResearcherID                                                                                              | ResearcherID                                                                                                    |
| Возможно, Вам         | has asked for the following access to your ORCID Record                                                   | community where members can register for unique identifier, build a<br>profile of their scholarly works, view citation metrics, and search for |
| придётся              | Add a publication to your publications list                                                               | like-minded researchers.                                                                                                    |
| зарегистрироваться в  | or sapplication will not be able to see your ORCID password, or<br>other Nivate info in your ORCID Record |                                                                                                    |
| ORCID, если Вы до сих |                                                                                                    |                                                                                                    |
| пор этого не сделали. |                                                                                                    |                                                                                                    |

Затем появится страница с сообщением, что процедура соединения аккаунтов завершена.

| RESEARCHERID                               |                                        |                 |      |                       |                   |        |        |                 |           |
|--------------------------------------------|----------------------------------------|-----------------|------|-----------------------|-------------------|--------|--------|-----------------|-----------|
|                                            |                                        | Select Activity | Home | My Researcher Profile | Refer a Colleague | Logout | Search | Interactive Map | EndNote > |
| Send My Publications to: ORCID             | Return to My Researcher Profile        |                 |      |                       |                   |        |        |                 |           |
| 1 record(s) sent to ORCID.                 |                                        |                 |      |                       |                   |        |        |                 |           |
| Exchange Profile Data Between ResearcherID | and ORCID   Add ORCID Publications to: | My Publications |      |                       |                   |        |        |                 |           |

Возможно, Вам придётся повторить эту процедуру несколько раз, чтобы появилась страница с сообщением о полученном результате.

Установка оповещений в Web of Science

Необходимо всё время следить за тем, чтобы все Ваши публикации, появляющиеся в Web of Science, были приписаны к Вашему профилю. Один из способов - настроить рассылку оповещений о появлении новых публикаций в Web of Science.

Найдите своё имя в Web of Science (**Author Search** – следующие шаги описаны в предыдущей части).

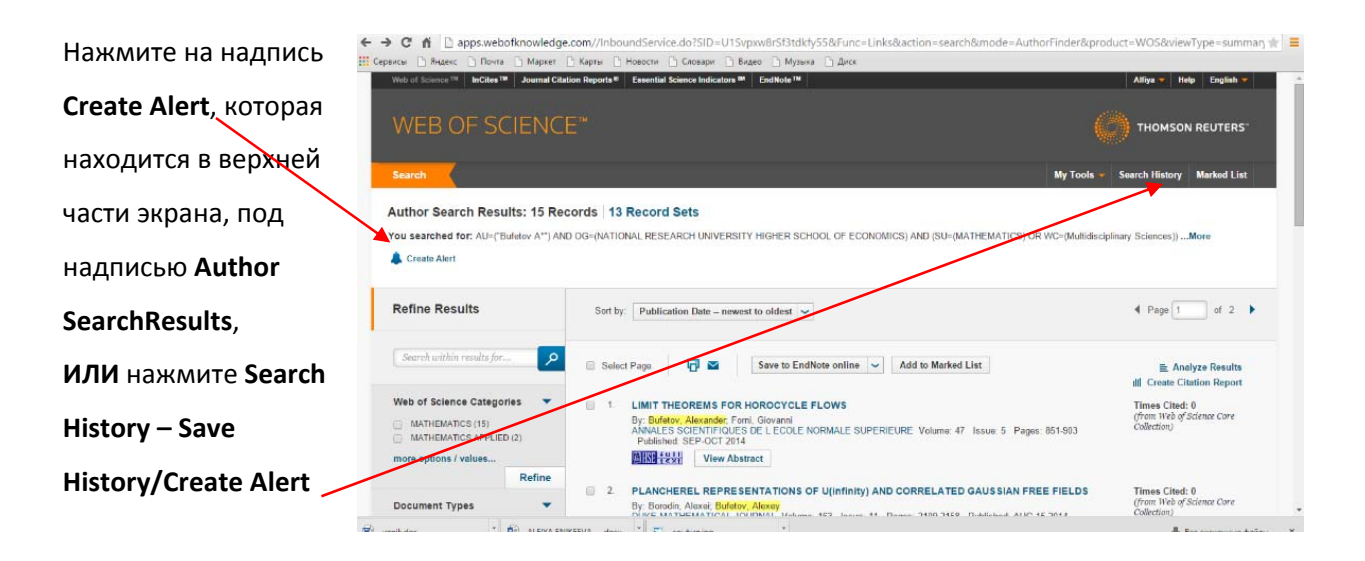

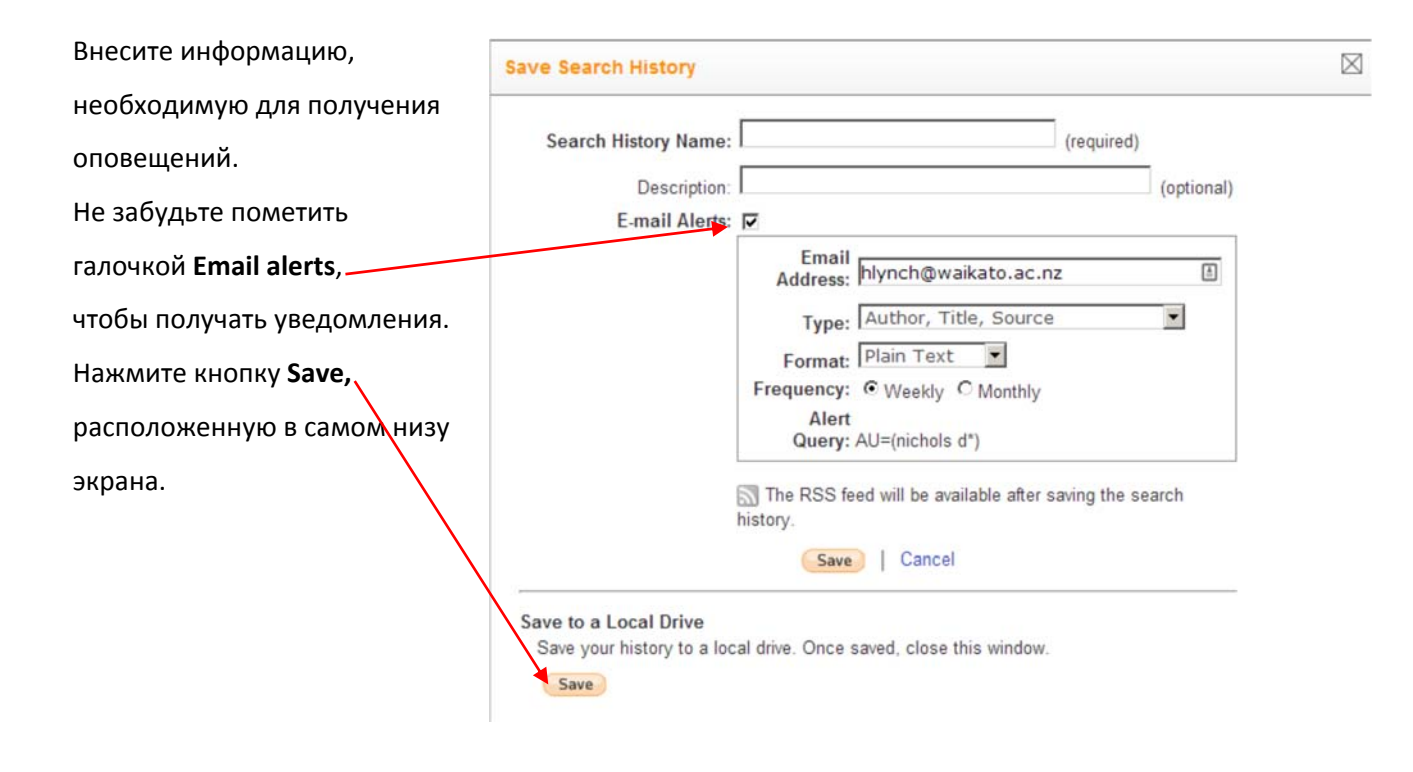

### Полезные ссылки:

- ORCID: <u>http://orcid.org/help</u>
- Страничка электронных ресурсов НИУ ВШЭ: <u>http://library.hse.ru/e-resources/e-</u> resources.htm
- Тренинг Web of Science ResearcherID & ORCID: <u>http://wokinfo.com/training\_support/training/researcher-</u> <u>id/#recorded\_training/http://wokinfo.com/researcherid/integration/http://www.tubechop.com</u> /watch/1919786
- Тренинг Web of Science: поиск по автору и ResearcherID: <u>http://www.youtube.com/watch?t=234&v=NzleJa0SG14</u>
- **Тренинг Scopus:** <u>http://trainingdesk.elsevier.com/products/Scopus</u>